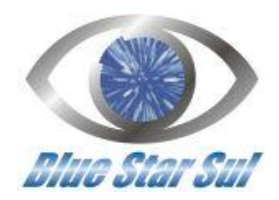

## Manual de Instalação e Configuração

## Iniciando Instalação

Primeiramente Baixe os Arquivos de Instalação do sistema

Baixar Arquivos de Instalação BSS Client

Salve o arquivo de preferência crie uma pasta em seu documentos.

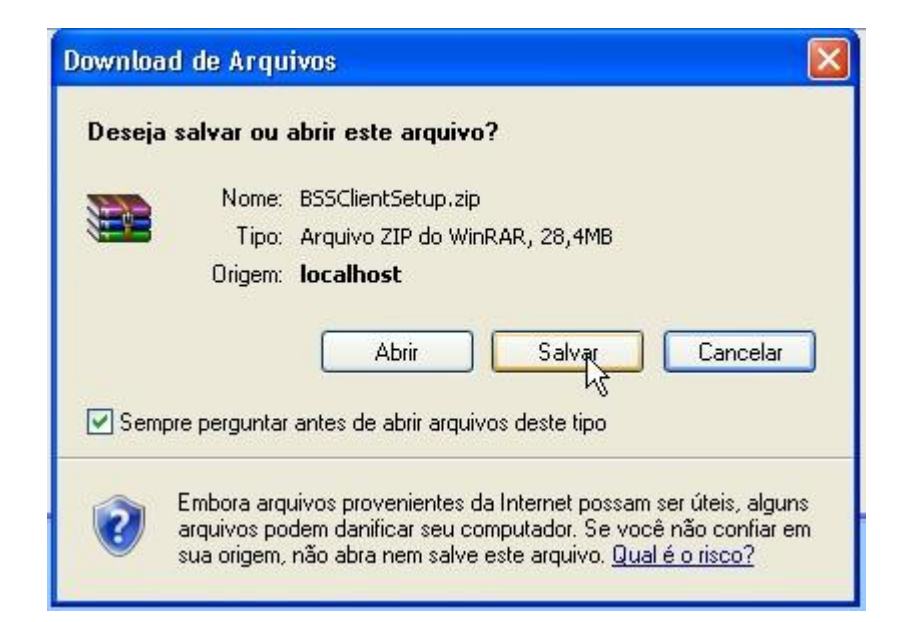

Em seguida extraia o arquivo dentro da pasta que criou.

| ņ. | Abrir                                          |  |
|----|------------------------------------------------|--|
|    | Explorar                                       |  |
|    | Extrair arquivos                               |  |
|    | Extrair agui                                   |  |
|    | Extrair page BSSClientSetup                    |  |
|    | Verificar BSSClientSetup.zip em busca de vírus |  |
|    | Abrir com                                      |  |
|    | TextPad                                        |  |
|    | Enviar para                                    |  |
|    | Recortar                                       |  |
|    | Copiar                                         |  |
|    | Criar atalho                                   |  |
|    | Excluir                                        |  |
|    | Renomear                                       |  |
|    | Description                                    |  |

Ao extrair localize a opção Setup e clique sobre ela.

Após clicar em setup surgira a tela abaixo,

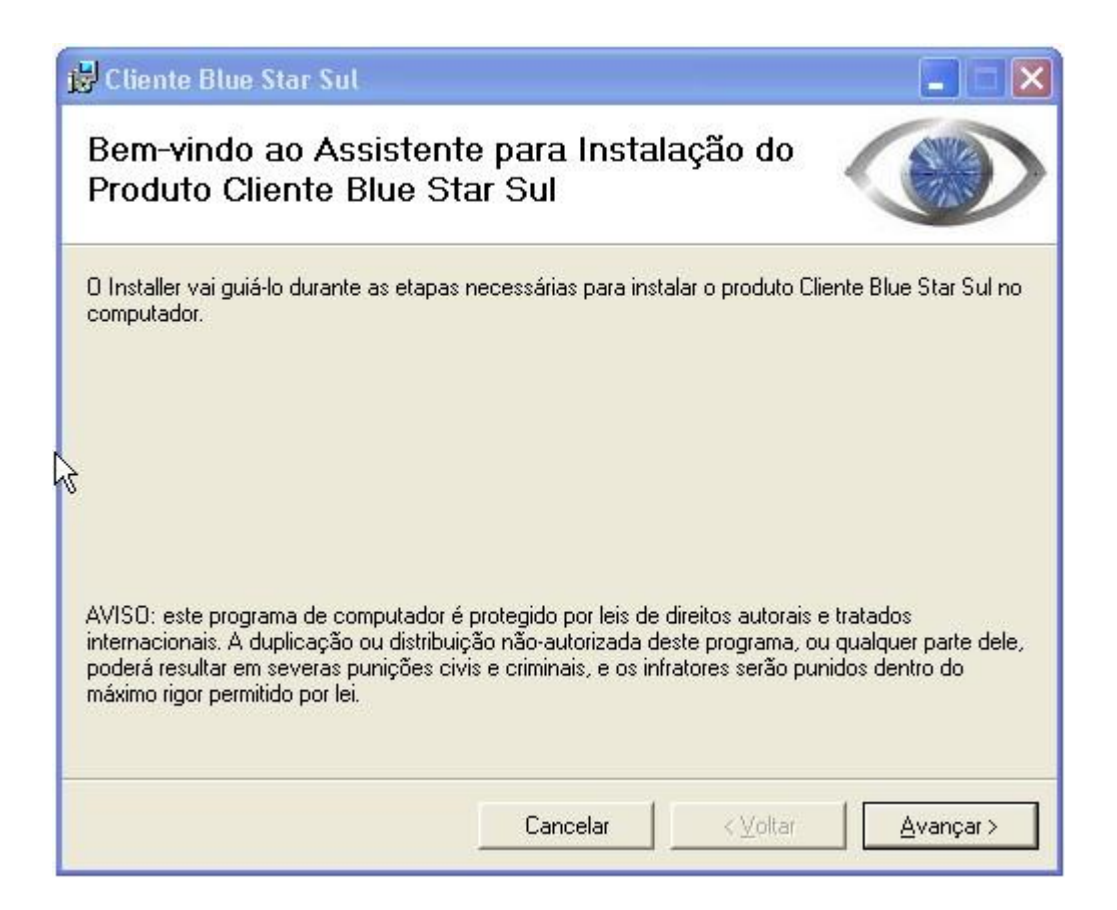

## Clique em Avançar

Nesta nova tela mantenha a pasta padrão selecione a opção Todos caso exista mais de Um usuário por computador

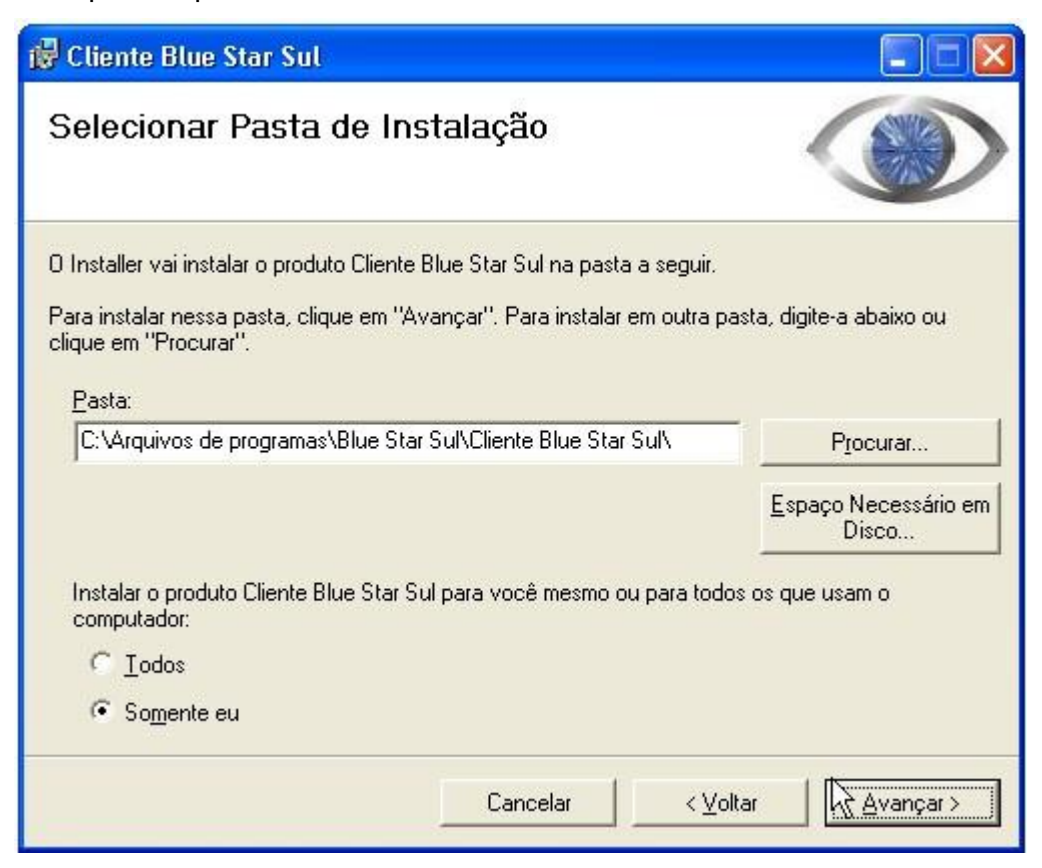

Em seguida Avançar novamente

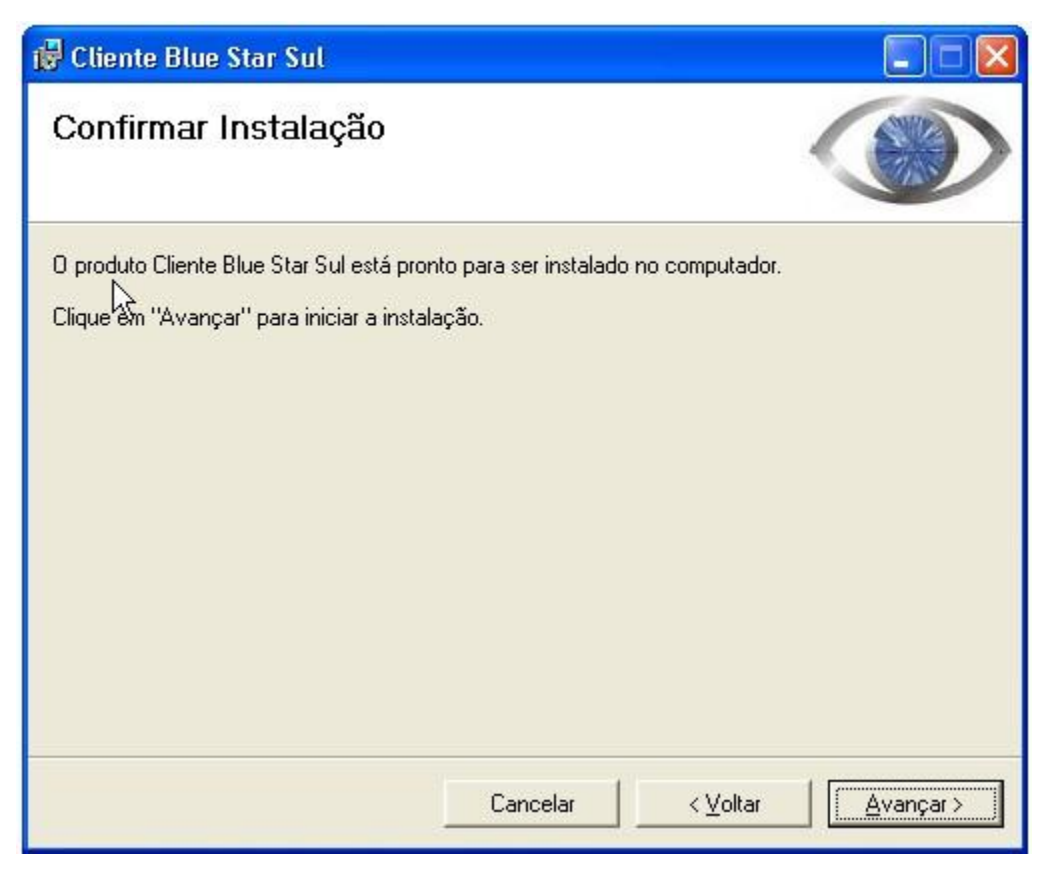

Mais uma vez clique em Avançar,

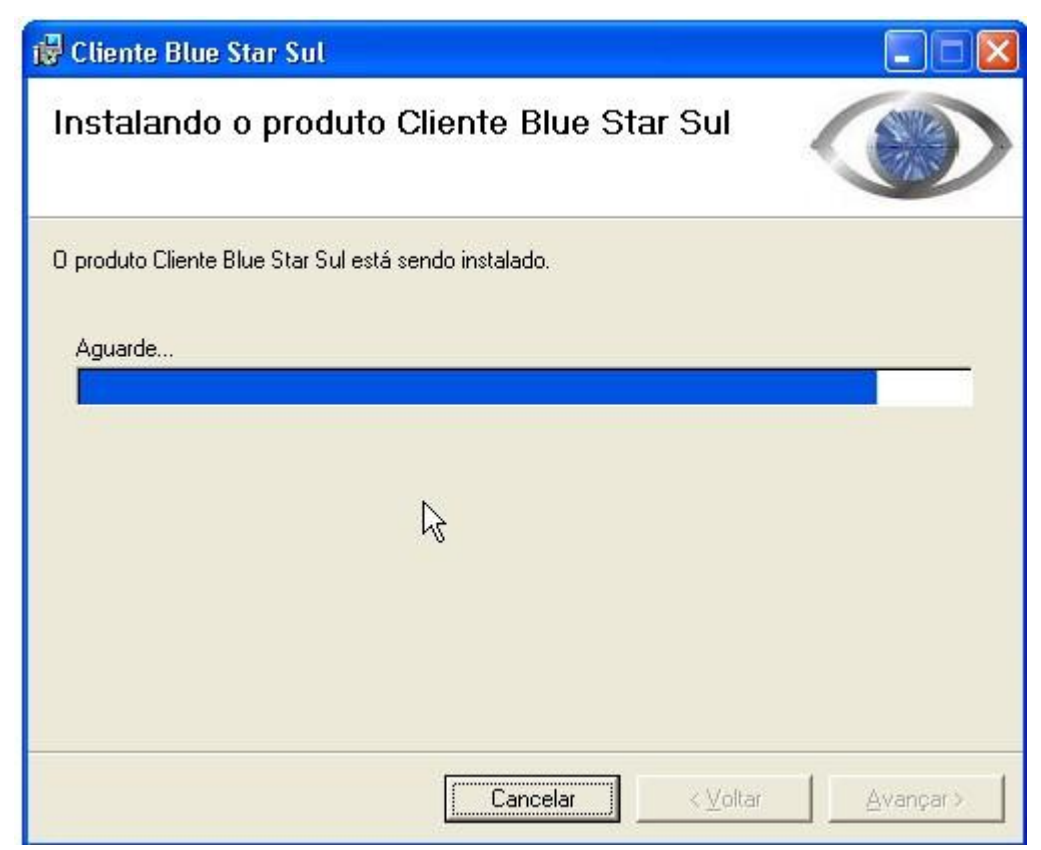

Aguarde a instalação se finalizar

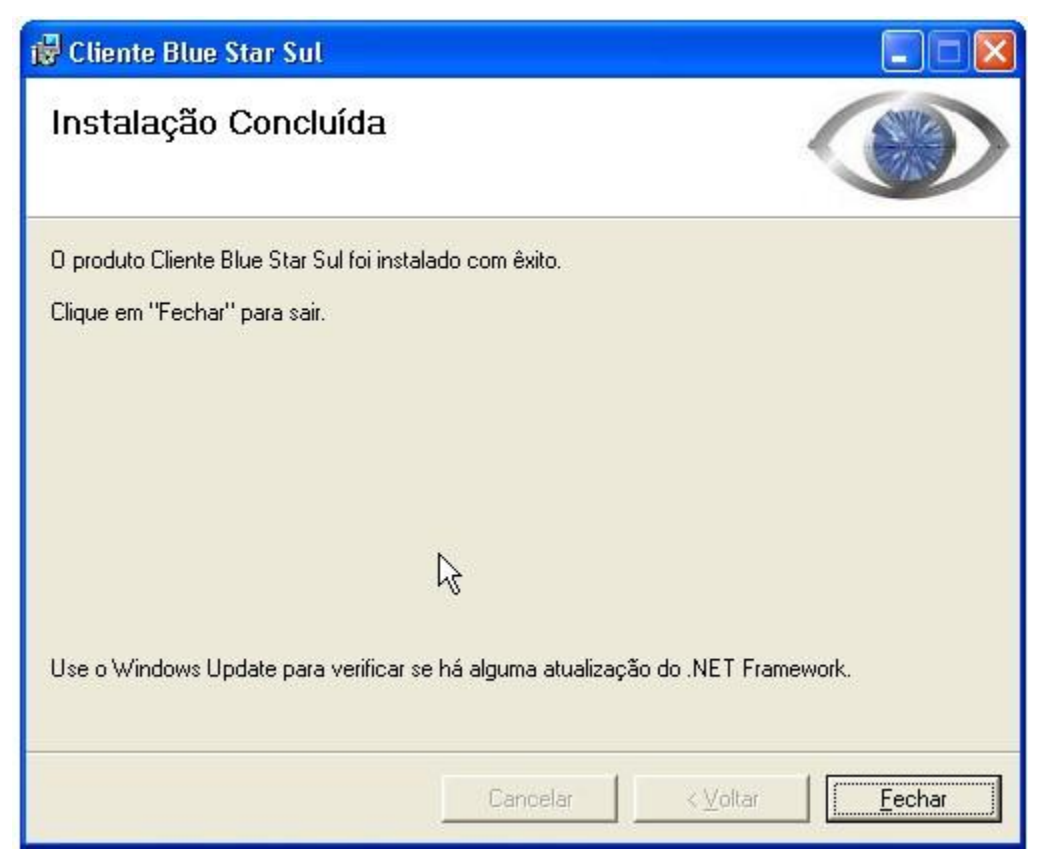

Em seguida clique em Fechar para Finaliza a instalação

## Uso do cliente da Blue Star Sul

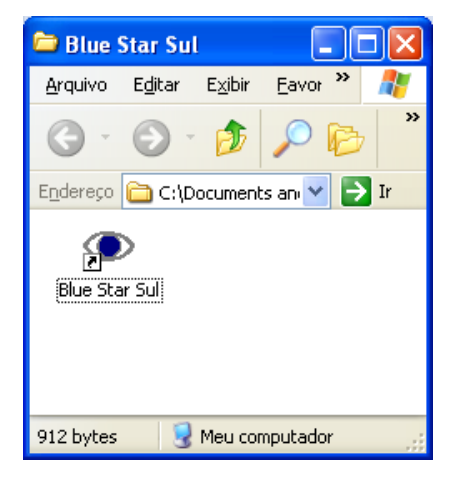

Depois de instalado, o usuário deverá iniciar o programa:

Ao clicar duas vezes sobre o ícone, o sistema é executado:

| 👁 Blue Star Sul                        |                                                                                                    | 🔳 🗗 🗙 |
|----------------------------------------|----------------------------------------------------------------------------------------------------|-------|
| Geral                                  |                                                                                                    |       |
| Inicial Novo Job Aprovação Indicadores |                                                                                                    | 4 Þ × |
| Blue Star Sul                          | Seja bem vindo, Joell<br><u>Vacê possui 3 novos jobs</u><br>Vacê posui 3 inko aguardarda avagačá<br><b>Dem vindo a Blue Star Sul! - Início</b> |       |
|                                        | Seja bem vindo ao programa Blue Star Sul!                                                                                                    |       |
| Unimas Noticias                        |                                                                                                    |       |
|                                        | Cancel K Back Next >                                                                                                    |       |
|                                        |                                                                                                    |       |
| Geral                                  |                                                                                                    |       |

No primeiro acesso, o sistema exibe o "Assistente de configuração inicial". Clicar em "Next":

| 👁 Bem vindo a Blue S                           | tar Sul! - Configuração |       |
|------------------------------------------------|-------------------------|-------|
| Configuração inicial<br>Configuração de acesso | <b>de acesso</b><br>web |       |
| <ul> <li>Acessar a internet d</li> </ul>       | iretamente              |       |
| C Acessar a internet u                         | sando proxy             |       |
| Endereço:                                      |                         | _     |
| Porta:                                         |                         |       |
| Usuário:                                       |                         | _     |
| Senha:                                         |                         | _     |
|                                                |                         |       |
|                                                |                         |       |
|                                                | Cancel < Back           | Next> |

No primeiro passo, deve-se selecionar a forma de acesso a internet. No caso do uso de um Proxy, deve-se informar todos os parâmetros solicitados. Clicar em "**Next**":

| 👁 Bem vind                   | o a Blue Star Sull - Configuração                                                   |        |  |  |
|------------------------------|-------------------------------------------------------------------------------------|--------|--|--|
| Configuraç<br>Login, Senha   | Configuração inicial de acesso<br>Login, Senha e Cliente de Acesso da Blue Star Sul |        |  |  |
| Login:<br>Senha:<br>Cliente: |                                                                                     |        |  |  |
|                              | Cancel < Back                                                                       | Next > |  |  |

Depois, deve-se informar o **login**, **senha** e **cliente** fornecidos pela Blue Star Sul junto com o pacote de instalação do programa.

Clicar em "Next":

O login será então verificado, e caso esteja correto, o sistema conclui a configuração:

| 👁 Bem vindo a Blue Star Sul! - Sistema Configurado                   |        |
|----------------------------------------------------------------------|--------|
| <b>Configuração inicial de acesso</b><br>Finalização da Configuração |        |
| Programa configurado com sucesso.                                    |        |
| Cancel < Back Next >                                                 | Finish |

Clicar em "Finish".

Caso o login esteja **incorreto**, o sistema **não permitirá o acesso**, e será necessário contactar a Blue Star Sul para maiores informações.